**Freento Audit Report** 

**Extension for Magento 2** 

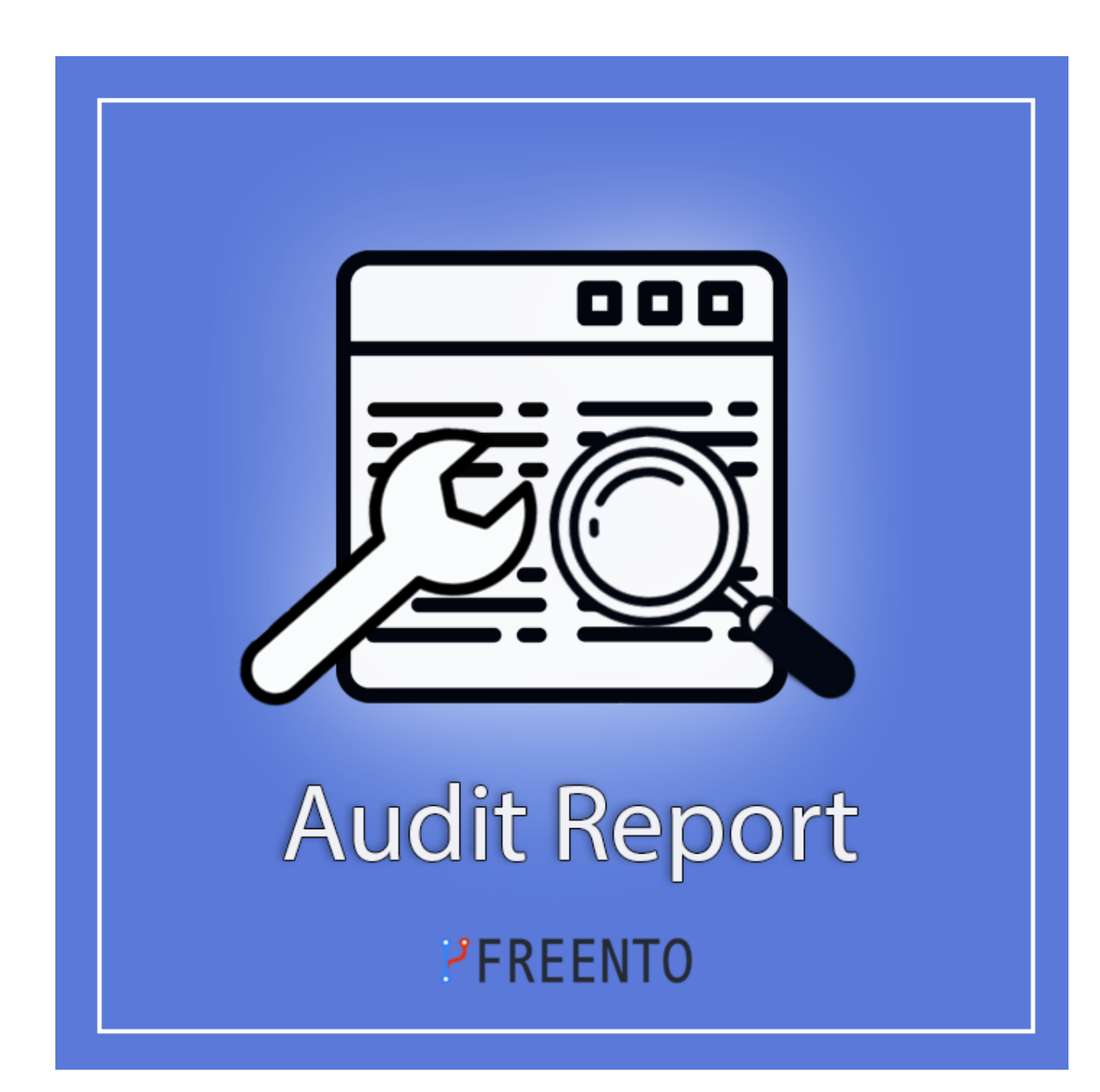

## Freento

1

#### **Extension description**

Freento Audit Report extension for Magento 2 is a module that analyzes a Magento 2 website to identify areas for improvement. It assesses performance, usability, and provides actionable recommendations. It helps optimize the website for better speed and user experience. The extension generates detailed reports to guide managers in making necessary optimizations.

#### Main Features:

- detailed reports of different areas of website
- troubleshooting tips
- checking versions of installed modules
- detailed reports the result of the code quality

## Freento

2

## **Extension Installation**

## **Composer Installation**

The extension is distributed for free and can be installed via Composer: composer require freento/audit-report

To update the extension run this command: composer update freento/audit-report --with-dependencies

#### Installation from Commerce Marketplace

- 1. Login to your account at Commerce Marketplace
- 2. Go to "My Purchases" section
- 3. Follow the instructions in the "How to Install" section

Run these steps after the extension installation:

- 1. bin/magento setup:upgrade
- 2. bin/magento setup:di:compile
- 3. bin/magento setup:static-content:deploy

## **Extension usage**

Install the extension and go to the tab in the main Menu Freento ->Audit Report.

| Ŵ                             | Freento      | × |
|-------------------------------|--------------|---|
| DASHBOARD                     | Audit Report |   |
| \$<br>SALES                   |              |   |
| CATALOG                       |              |   |
| CUSTOMERS                     |              |   |
|                               |              |   |
| CONTENT                       |              |   |
| REPORTS                       |              |   |
| <b>O</b><br>FREENTO           |              |   |
| STORES                        |              |   |
| SYSTEM                        |              |   |
| FIND PARTNERS<br>& EXTENSIONS |              |   |

#### **Overview tab**

#### Server Infrastructure

In the Overview tab you can see the grid Server Infrastructure. The grid displays the Magento version, Deploy mode, PHP version, MySQL version and ElasticSearch version. If the version is outdated, a warning appears on the right row.

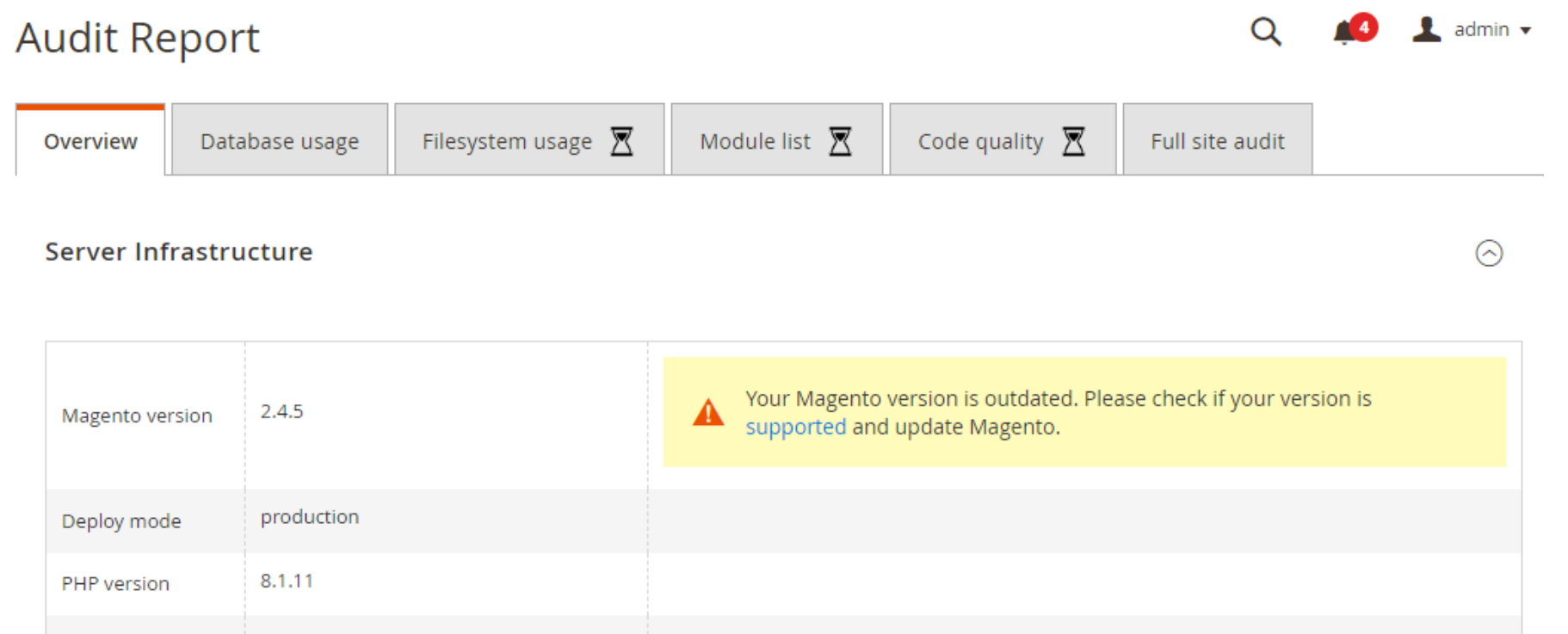

| MySQL version            | 10.4.26-MariaDB-<br>1:10.4.26+maria~ubu2004-log |  |
|--------------------------|-------------------------------------------------|--|
| ElasticSearch<br>version | 7.17.10                                         |  |

#### Magento Cache Status

Magento Index Status

Security

 $\odot$ 

 $\odot$ 

 $\odot$ 

#### Magento Cache Status

When the cache is active, its status is denoted by a green "ENABLED" label. Conversely, if the cache is turned off, the status is marked by a red "DISABLED" label. In case the cache becomes invalidated, its condition is represented by an orange "INVALIDATED" label. If any cache is deactivated, a warning message is displayed beneath the cache grid.

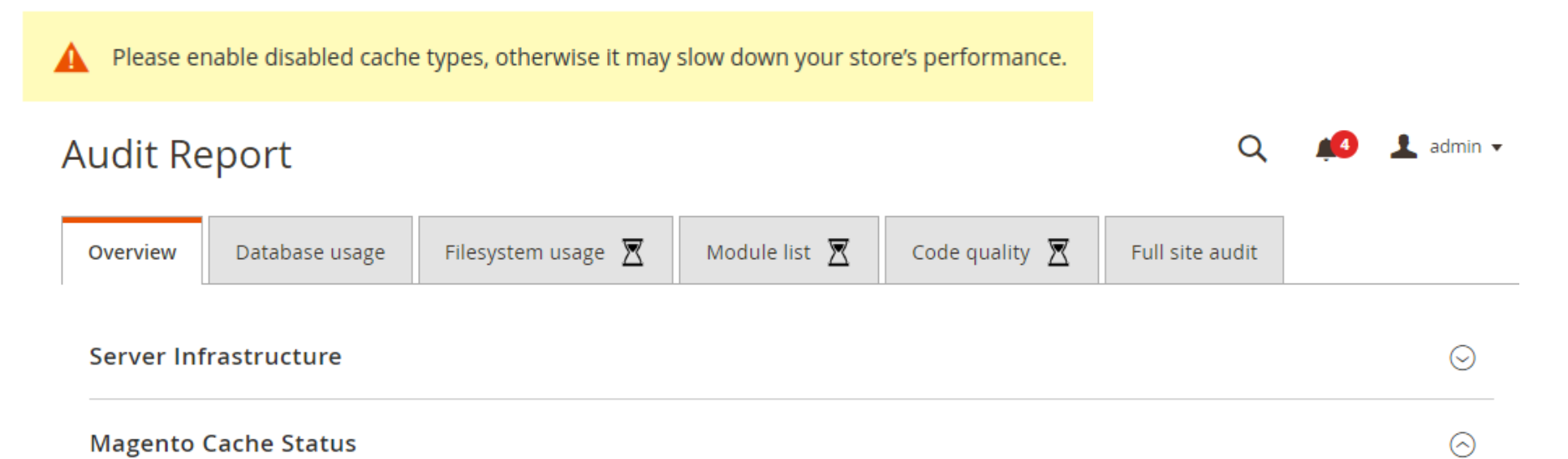

| Cache type                     | Description                                                              | Status  |
|--------------------------------|--------------------------------------------------------------------------|---------|
| Configuration                  | Various XML configurations that were collected across modules and merged | ENABLED |
| Layouts                        | Layout building instructions                                             | ENABLED |
| Blocks HTML output             | Page blocks HTML                                                         | ENABLED |
| Collections Data               | Collection data files                                                    | ENABLED |
| Reflection Data                | API interfaces reflection data                                           | ENABLED |
| Database DDL operations        | Results of DDL queries, such as describing tables or indexes             | ENABLED |
| Compiled Config                | Compilation configuration                                                | ENABLED |
| EAV types and attributes       | Entity types declaration cache                                           | ENABLED |
| Customer Notification          | Customer Notification                                                    | ENABLED |
| Integrations Configuration     | Integration configuration file                                           | ENABLED |
| Integrations API Configuration | Integrations API configuration file                                      | ENABLED |
| Page Cache                     | Full page caching                                                        | ENABLED |
| Web Services Configuration     | REST and SOAP configurations, generated WSDL file                        | ENABLED |
| Translations                   | Translation files                                                        | ENABLED |

# Freento Audit Report

## Magento Index Status

| Audit Re   | eport          |                     |               |                  | Q               | <u>Å</u> | 💄 admin 🔻  |
|------------|----------------|---------------------|---------------|------------------|-----------------|----------|------------|
| Overview   | Database usage | Filesystem usage  🛣 | Module list 🛛 | Code quality 🛛 🕅 | Full site audit |          |            |
| Server Inf | rastructure    |                     |               |                  |                 |          | $\odot$    |
| Magento    | Cache Status   |                     |               |                  |                 |          | $\odot$    |
| Magento    | Index Status   |                     |               |                  |                 |          | $\bigcirc$ |

| Indexer              | Mode               | Status | Schedule status     | Updated             | Notes |
|----------------------|--------------------|--------|---------------------|---------------------|-------|
| Design Config Grid   | UPDATE BY SCHEDULE | READY  | IDLE (0 IN BACKLOG) | 2023-08-07 12:20:11 |       |
| Customer Grid        | UPDATE ON SAVE     | READY  |                     | 2023-08-07 12:21:10 |       |
| Category Products    | UPDATE BY SCHEDULE | READY  | IDLE (0 IN BACKLOG) | 2023-08-07 12:22:09 |       |
| Product Categories   | UPDATE BY SCHEDULE | READY  | IDLE (0 IN BACKLOG) | 2023-08-07 12:22:11 |       |
| Catalog Rule Product | UPDATE BY SCHEDULE | READY  | IDLE (0 IN BACKLOG) | 2023-08-07 12:26:06 |       |
| Product EAV          | UPDATE BY SCHEDULE | READY  | IDLE (0 IN BACKLOG) | 2023-08-07 12:24:52 |       |
| Inventory            | UPDATE BY SCHEDULE | READY  | IDLE (0 IN BACKLOG) | 2023-08-07 12:25:02 |       |
| Catalog Product Rule | UPDATE BY SCHEDULE | READY  | IDLE (0 IN BACKLOG) | 2023-08-07 12:26:08 |       |
| Stock                | UPDATE BY SCHEDULE | READY  | IDLE (0 IN BACKLOG) | 2023-08-07 12:27:43 |       |
| Product Price        | UPDATE BY SCHEDULE | READY  | IDLE (0 IN BACKLOG) | 2023-08-07 12:29:35 |       |
| Catalog Search       | UPDATE BY SCHEDULE | READY  | IDLE (0 IN BACKLOG) | 2023-08-07 12:30:16 |       |

## Security

In this tab the module checks and shows the Magento admin URL. In case of any problem, a message is displayed on the right row.

| Audit Re  | eport                |               |                  |                 | Q | <b>4</b> | 💄 admin 👻 |
|-----------|----------------------|---------------|------------------|-----------------|---|----------|-----------|
| Overview  | Filesystem usage 🛛 🕅 | Module list 🛛 | Code quality 🛛 🕅 | Full site audit |   |          |           |
| Server In | frastructure         |               |                  |                 |   |          | $\odot$   |
| Magento   | Cache Status         |               |                  |                 |   |          | $\odot$   |

| Magento Index Status |       |                                                                | $\odot$    |
|----------------------|-------|----------------------------------------------------------------|------------|
| Security             |       |                                                                | $\bigcirc$ |
| Magento admin URL    | admin | It is insecure to use default admin url. Consider changing it. |            |

#### **Database Usage**

The Database Usage tab contains all Magento database grids according to their disk space size, providing a comprehensive list. If a table size exceeds 200 MB, the corresponding row will be highlighted in red. Additionally, the report description will include the line: "Please review database tables highlighted in red as they consume the most disk space."

## Audit Report

🔍 📣 👤 admin 🗸

| Overview [                                                                                     | Database usage         | Filesystem usage 🛛 🕅 | Module list | ∑ Co  | ode quality 🛛 🕅 | Full site audit |          |  |  |
|------------------------------------------------------------------------------------------------|------------------------|----------------------|-------------|-------|-----------------|-----------------|----------|--|--|
| This table contains the full list of Magento database tables ordered by their disk space size. |                        |                      |             |       |                 |                 |          |  |  |
| Table name                                                                                     |                        |                      |             | Rows  | Engine          | Collation       | Size ↓   |  |  |
| importexport_in                                                                                | nportdata              |                      |             | 20    | InnoDB          | utf8_general_ci | 6 672 KB |  |  |
| catalog_product                                                                                | t_entity_varchar       |                      |             | 14129 | InnoDB          | utf8_general_ci | 2 592 KB |  |  |
| catalog_product                                                                                | t_index_price_replica  |                      |             | 8233  | InnoDB          | utf8_general_ci | 2 528 KB |  |  |
| catalog_product                                                                                | t_entity_text          |                      |             | 2667  | InnoDB          | utf8_general_ci | 1 760 KB |  |  |
| catalog_product                                                                                | t_entity_int           |                      |             | 12489 | InnoDB          | utf8_general_ci | 1 680 KB |  |  |
| catalog_product                                                                                | t_index_price          |                      |             | 7669  | InnoDB          | utf8_general_ci | 1 600 KB |  |  |
| catalog_product                                                                                | t_index_eav            |                      |             | 8004  | InnoDB          | utf8_general_ci | 1 056 KB |  |  |
| catalog_product                                                                                | t_index_eav_replica    |                      |             | 7660  | InnoDB          | utf8_general_ci | 1 008 KB |  |  |
| catalog_category                                                                               | y_product              |                      |             | 5165  | InnoDB          | utf8_general_ci | 512 KB   |  |  |
| catalog_product                                                                                | t_entity_media_gallery | /_value              |             | 3416  | InnoDB          | utf8_general_ci | 496 KB   |  |  |
| catalog_product                                                                                | t_entity_decimal       |                      |             | 3891  | InnoDB          | utf8_general_ci | 480 KB   |  |  |
| inventory_sourc                                                                                | ce_item                |                      |             | 2038  | InnoDB          | utf8_general_ci | 464 KB   |  |  |
| cataloginventory                                                                               | y_stock_item           |                      |             | 2040  | InnoDB          | utf8_general_ci | 448 KB   |  |  |
| url_rewrite                                                                                    |                        |                      |             | 777   | InnoDB          | utf8_general_ci | 384 KB   |  |  |

## Freento

7

#### Filesystem usage

Filesystem usage tab contains directories inside the Magento document root. This report enumerates the parent directories of the Magento document root. It is recommended to routinely review this report to monitor instances of substantial or disproportionately large disk space usage within any directory.

## Audit Report

🔍 🏼 🏓 👤 admin 🔻

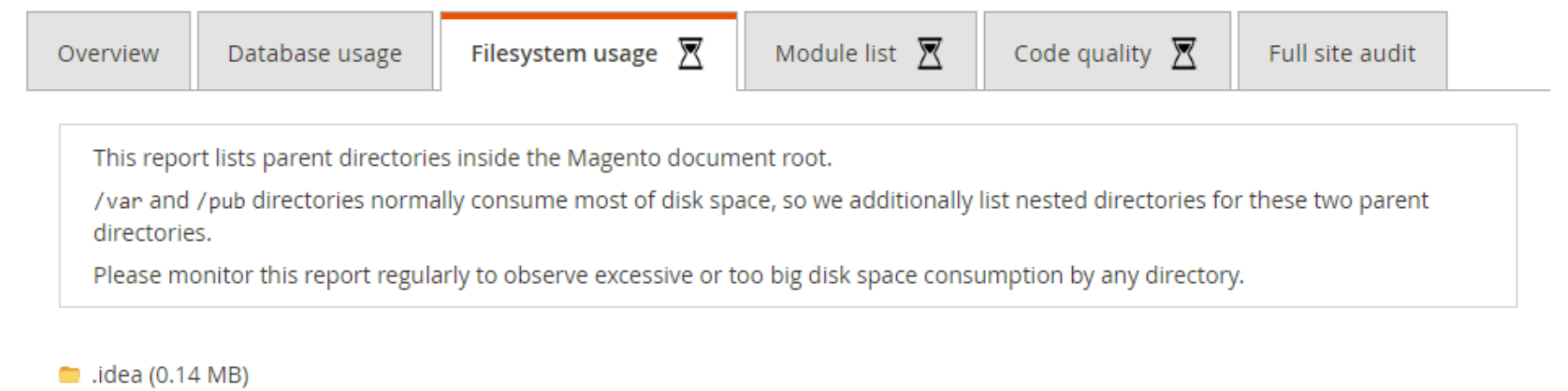

- 🛑 app (2.35 MB)
- 늘 bin (0.01 MB)
- 🛑 dev (59.44 MB)
- enerated (78.03 MB)
- 🛑 lib (27.69 MB)
- phpserver (0.01 MB)
- 🛑 pub (201.85 MB)
  - errors (0.07 MB)
  - 🛑 media (193.91 MB)
  - 🛑 opt (0.01 MB)
  - 🛑 static (7.84 MB)
  - .htaccess (0.01 MB)
  - 🖹 .user.ini (0.01 MB)
  - Cron.php (0.01 MB)
  - 🖹 get.php (0.01 MB)
  - health\_check.php (0.01 MB)
  - index.php (0.01 MB)
  - static.php (0.01 MB)
- 🛑 setup (12.41 MB)
- 🛑 var (47.47 MB)

## **Module List**

The Module List tab displays a comprehensive list of all installed modules, excluding the core Magento modules and the Audit Report module. Modules that can be upgraded to their latest versions, ensuring your store's codebase remains up-to-date, are highlighted with an icon.

| udit Re  | eport          | _                    |                 | _                |                | aumin |
|----------|----------------|----------------------|-----------------|------------------|----------------|-------|
| Overview | Database usage | Filesystem usage 🛛 🛛 | Module list 🛛 🕅 | Code quality 🛛 🕅 | Full site audi | it    |

| Name                      | Current version | Latest version   | Installation type | Status  |
|---------------------------|-----------------|------------------|-------------------|---------|
| Freento_CustomerLock      | 1.0.2           | 1.1.0.0 🗲        | app/code          | Enabled |
| Freento_CustomerPurchases | 1.1.0           | N/A              | app/code          | Enabled |
| Freento_EmailsLog         | 1.1.0           | N/A              | app/code          | Enabled |
| Freento_ForceReindex      | 1.0.2           | N/A              | app/code          | Enabled |
| Freento_ProductPurchases  | 2.2.0           | N/A              | app/code          | Enabled |
| PayPal_Braintree          | 4.4.0           | 4.5.0.0-patch1 🗲 | Composer          | Enabled |
| PayPal_BraintreeGraphQl   | 4.4.0           | 4.5.0.0 🗲        | Composer          | Enabled |
| Temando_ShippingRemover   | 1.0.0           | 1.0.0.0          | Composer          | Enabled |

## **Code quality**

Code quality tab contains the result of the automated code quality audit against Magento Coding Standards.

| Audit Re               | eport                                                              |                                                                    |                                              |                                   |                      | Q         | <b>4</b> 0 | 💄 admin    |
|------------------------|--------------------------------------------------------------------|--------------------------------------------------------------------|----------------------------------------------|-----------------------------------|----------------------|-----------|------------|------------|
| Overview               | Database usage                                                     | Filesystem usage 🛛 🕅                                               | Module list 🛛                                | Code quality 🛛                    | Full site audit      |           |            |            |
| This repo<br>The belov | rt displays the result of<br>w legend explains the d               | the automated code quality ifference between <b>ERROR</b> a        | audit against Magento<br>and WARNING severit | o Coding Standards.<br>Ly levels. |                      |           |            |            |
| ERRO<br>WARI           | <b>R</b> is a critical code issu<br><b>NING</b> is a possible seco | ie that indicate a bug or secu<br>urity, design, code style or foi | rity vulnerability.<br>rmatting issue.       |                                   |                      |           |            |            |
| The repo<br>audit the  | rt contains only custom<br>code quality of third-pa                | and third-party modules ins<br>arty modules installed via Co       | talled directly to the a<br>mposer.          | op/code directory, pleas          | se contact us if you | would lik | e to ado   | ditionally |

#### Module name: Sample\_CodeQuality

Module path: app/code/Sample/CodeQuality errors: 6, warnings: 26

Line Severity Message Setup/UpgradeSchema.php errors: 1, warnings: 6 1 ERROR UpgradeSchema scripts are obsolete. Please use declarative schema approach in module's etc/db\_schema.xml file 21 WARNING Comment block is missing WARNING If the @inheritdoc not inline it shouldn't have braces 28 WARNING 30 {@inheritdoc} does not import parameter annotation 33 WARNING Line exceeds 120 characters; contains 140 characters 38 WARNING Line exceeds 120 characters; contains 137 characters WARNING No space found after comma in argument list 465 Setup/UpgradeData.php errors: 4, warnings: 10 1 ERROR UpgradeData scripts are obsolete. Please use data patches approach in module's Setup/Patch/Data dir

## Full site audit

# Audit Report Q 🥵 L admin 🗸 Overview Database usage Filesystem usage 🕅 Module list 🕅 Code quality 🕅 Full site audit

Freento Audit Report extension provides you with a detailed overview of how different areas of your site are functioning.

However, the report does not cover all possible site areas (like security audit) nor provide detailed instructions on how to fix specific report issues.

 $\odot$ 

If you would like to run a comprehensive audit of your store or get a detailed report explanation from a senior Magento developer, please reach out and our team will be happy to help.

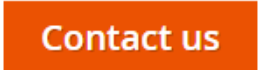